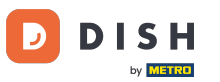

#### Benvenuti nella dashboard degli ordini DISH . Cliccate su Buoni sconto in Marketing .

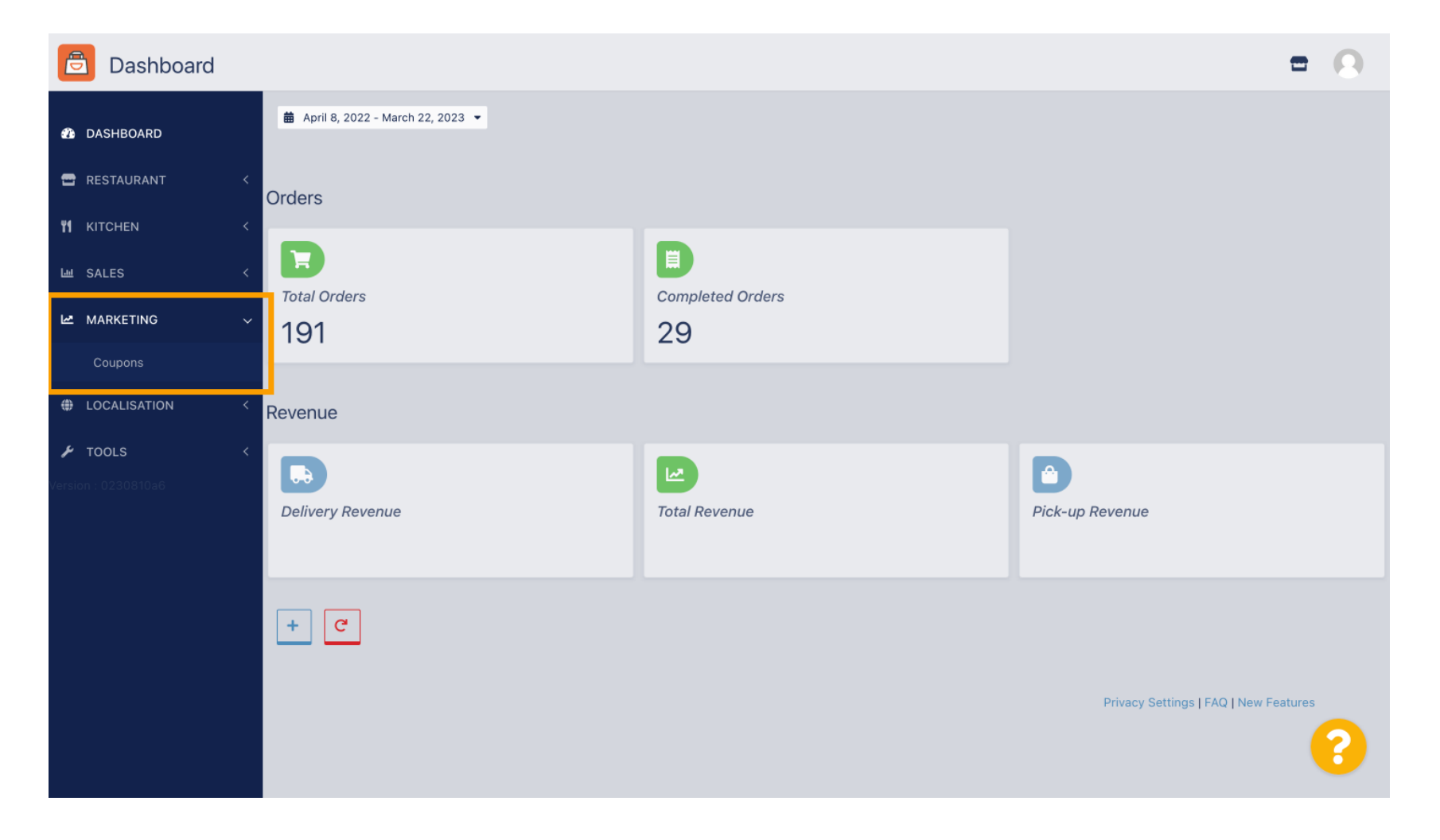

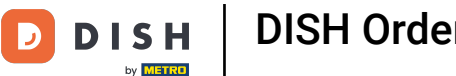

#### Fai clic su +Nuovo per creare un coupon oppure fai clic sull'icona della matita per modificarne uno.

| Coupons             |              |           |      |          |               | =                         | 0  |
|---------------------|--------------|-----------|------|----------|---------------|---------------------------|----|
| DASHBOARD           | + New        | i Delete  |      |          |               |                           | ۲  |
| 🖶 RESTAURANT 🛛 <    |              | NAME      | CODE | DISCOUNT | VALIDITY      | STATUS                    | 11 |
| titchen <           |              |           |      |          |               |                           |    |
| 냄 SALES <           |              |           |      |          |               |                           |    |
| 🗠 MARKETING 🗸 🗸     |              |           |      |          |               |                           |    |
| Coupons             |              |           |      |          |               |                           |    |
| UCALISATION <       |              |           |      |          |               |                           |    |
|                     |              |           |      |          |               |                           |    |
| Version : 0230810a6 |              |           |      |          |               |                           |    |
|                     |              |           |      |          | Privacy Setti | ings   FAQ   New Features |    |
|                     | Items Per Pa | age 100 • |      |          |               |                           | ?  |

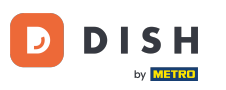

# Per prima cosa inserisci il Nome del coupon.

| Coupon Create        | = 0                                                 |
|----------------------|-----------------------------------------------------|
| DASHBOARD            | Save & Close                                        |
| 🖀 RESTAURANT 🛛 <     | Coupon History                                      |
| ۲ <b>۱</b> KITCHEN < | New campaign                                        |
| L业 SALES <           | Name                                                |
| 🗠 MARKETING 🗸 🗸      |                                                     |
| Coupons              |                                                     |
| LOCALISATION <       | Promote this coupon in the webshops coupons section |
| 🖌 TOOLS 🛛 <          |                                                     |
| Version : 0230810a6  | Promote this coupon in your webshops menu section   |
|                      | Code                                                |
|                      |                                                     |
|                      | No code required                                    |
|                      |                                                     |
|                      | Customer gets                                       |
|                      |                                                     |
|                      |                                                     |

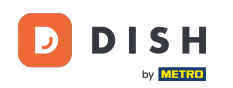

Т

#### Descrivi il tipo di sconto nel campo Descrizione . che il tuo cliente sia informato sulle condizioni.

Nota: scrivi qui anche i termini di riscatto in modo

| Coupon                       | Create |                                                     | = 0                                              |
|------------------------------|--------|-----------------------------------------------------|--------------------------------------------------|
| DASHBOARD                    |        | Save Save & Close                                   |                                                  |
| 🖶 RESTAURANT                 | <      | Coupon History                                      |                                                  |
| ₩1 KITCHEN                   | <      | New campaign                                        |                                                  |
| 岫 SALES                      | <      |                                                     |                                                  |
| MARKETING                    | ~      | Name<br>Free Softdrink                              | Description At 20€ order value, a softdrink gift |
| Coupons                      |        |                                                     |                                                  |
| LOCALISATION                 | <      | Promote this coupon in the webshops coupons section |                                                  |
| TOOLS<br>Version : 0230810a6 | <      | Promote this coupon in your webshops menu section   |                                                  |
|                              |        | Code                                                |                                                  |
|                              |        |                                                     |                                                  |
|                              |        | No code required                                    |                                                  |
|                              |        | Customer rete                                       |                                                  |
|                              |        | Customer dets                                       | 8                                                |

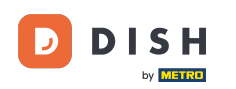

Qui puoi scegliere dove verranno visualizzati i tuoi coupon cliccando sulle caselle di controllo. Nota: puoi vedere esempi di questo nei prossimi due passaggi.

|                                       | ate                                                                                 | 0 |
|---------------------------------------|-------------------------------------------------------------------------------------|---|
| 🍘 DASHBOARD                           | Save & Close                                                                        |   |
| 🚍 RESTAURANT                          | Coupon History                                                                      |   |
| <b>M</b> KITCHEN                      | New campaign                                                                        |   |
| ய் SALES                              |                                                                                     |   |
| MARKETING                             | Name     Description       Free Softdrink     At 20€ order value, a softdrink gift. |   |
| Coupons                               | When using this coupon, please add softdrink in the order                           |   |
| LOCALISATION                          | Promote this coupon in the webshops coupons section                                 | 1 |
| <b>F</b> TOOLS<br>Version : 0230810a6 | Promote this coupon in your webshops menu section                                   |   |
|                                       | Code                                                                                |   |
|                                       |                                                                                     |   |
|                                       |                                                                                     |   |
|                                       | Customer gets                                                                       |   |
|                                       |                                                                                     | 8 |
|                                       | Customer gets                                                                       | ? |

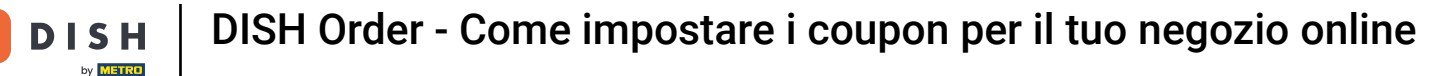

#### Qui vedrai il tuo coupon se utilizzi l'opzione "Promuovi questo coupon nella sezione menu del tuo negozio online ". Nota: può essere visualizzato solo un coupon alla volta.

| Restaurant open for                                                                                     |                                              |                              |
|----------------------------------------------------------------------------------------------------|----------------------------------------------|------------------------------|
| Restaurant open for                                                                                     |                                              |                              |
| Online orders (Pick up): 00<br>Online orders (Pick up): 00                                              | 0:00 - 22:00<br>0:00 - 23:59<br>0:00 - 23:59 |                              |
| Your order settings                                                                                     | Edit                                         | Your Order                   |
| <ul> <li>Pick-up</li> <li>As soon as possible (8 min)</li> </ul>                                        |                                              |                              |
| Menu Working Hours Info Coupons Allergens                                                               |                                              | Add menu items to your cart. |
| Free Softdrink At 20€ order value, a softdrink gift. When using this coupon, please add softdrink in th | e order                                      | Checkout                     |
| Code: No code required. Show all coupons                                                                |                                              |                              |
| All Starters Pizza Drinks Desserts                                                                      |                                              |                              |
| Starters                                                                                                | ^                                            |                              |
| Salad                                                                                                   | € 5.00 +                                     |                              |

**DISH** Order - Come impostare i coupon per il tuo negozio online

#### Qui vedrai il tuo coupon se utilizzi l'opzione " Promuovi questo coupon nella sezione coupon del webshop ". Nota: qui possono essere visualizzati più coupon.

|                                                                        |                                                                                                    |                                                 |            | View Menu Login Register | English |
|------------------------------------------------------------------------|----------------------------------------------------------------------------------------------------|-------------------------------------------------|------------|--------------------------|---------|
|                                                                        | <b>Restaurant open for</b><br>Local orders:<br>Online orders (Delivery):<br>Online orders (Pick up): | 00:00 - 22:00<br>00:00 - 23:59<br>00:00 - 23:59 |            |                          |         |
| Your order settings                                                    |                                                                                                    |                                                 | Edit       | Your Order               |         |
| <ul><li>Pick-up</li><li>As soon as possible (8 min)</li></ul>          |                                                                                                    |                                                 |            |                          |         |
| Menu Working Hours Inf                                                 | o <b>Coupons</b> Allergens                                                                           |                                                 |            | Add menu items to your o | cart.   |
| ► Free Softdrink<br>At 20€ order value, a softd<br>Code: FreeSoftdrink | rink gift. When using this coupon, please add                                                        | softdrink in the order                          |            | Checkout                 |         |
|                                                                        |                                                                                                    |                                                 |            |                          |         |
|                                                                        | INFORMATION                                                                                          | DELIVERY PAYMENT                                | METHODS    |                          |         |
| Change Cookies Settings                                                | Contact Us<br>Privacy Policy                                                                         |                                                 | A 🚺 PayPal |                          |         |

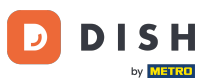

# Nel campo Codice puoi anche assegnare un codice individuale al coupon.

| Coupon Create       |                                                                        | = 0                                   |
|---------------------|------------------------------------------------------------------------|---------------------------------------|
| DASHBOARD           | Coupon History                                                         |                                       |
| 🖶 RESTAURANT 🧹      | New campaign                                                           |                                       |
| <b>үү</b> кітснем < | Name                                                                   | Description                           |
| 네 SALES <           | Free Softdrink                                                         | At 20€ order value, a softdrink gift. |
| 🗠 MARKETING 🗸 🗸     |                                                                        |                                       |
| Coupons             | Promote this coupon in the webshops coupons section                    |                                       |
| LOCALISATION <      | Promote this coupon in your webshops menu section                      |                                       |
| 🖌 TOOLS 🛛 <         |                                                                        |                                       |
|                     | Code                                                                   |                                       |
|                     |                                                                        |                                       |
|                     | Customer gets                                                          |                                       |
|                     | Customer must add the quantity of items specified below to their cart. | 6                                     |

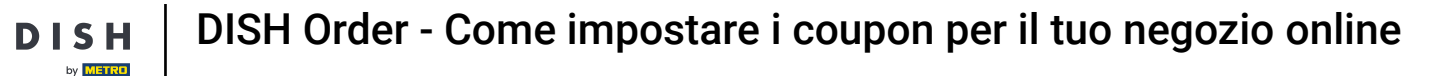

Se si seleziona l'opzione " Nessun codice richiesto ", il coupon verrà aggiunto automaticamente non appena l'ordine soddisfa i requisiti.

| Coupon Crea  | ite 🖻 🖻                                                                                        |  |
|--------------|------------------------------------------------------------------------------------------------|--|
| DASHBOARD    | Coupon History                                                                                 |  |
| 🚍 RESTAURANT | < New campaign                                                                                 |  |
|              | Name Description                                                                               |  |
| ய் SALES     | Kee Softdrink Free Softdrink gift. When using this courson, please add softdrink in the order. |  |
| 🗠 MARKETING  | When daing this coupon, piease and solitarink in the order                                     |  |
| Coupons      | Promote this coupon in the webshops coupons section                                            |  |
|              | Promote this coupon in your webshops menu section                                              |  |
| 🗲 TOOLS      |                                                                                                |  |
|              | Code FreeSoftdrink No code required                                                            |  |
|              | Customer gets Customer must add the quantity of items specified below to their cart.           |  |
|              | · · · · · · · · · · · · · · · · · · ·                                                          |  |

D

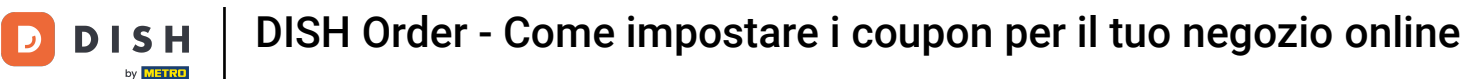

Ora imposta il Tipo di Promozione cliccando sulla rispettiva funzione Sconto ordine o Sconto articolo.
 Nota: il cliente deve aggiungere al carrello la quantità di articoli specificata di seguito.

| Coupon Create  |                                                                        |                         | = 0            |
|----------------|------------------------------------------------------------------------|-------------------------|----------------|
| DASHBOARD      | No code required                                                       |                         |                |
| 🖶 RESTAURANT   |                                                                        |                         |                |
| M KITCHEN      | Customer gets                                                          |                         |                |
| ய் SALES ்     | Customer must add the quantity of items specified below to their cart. |                         |                |
|                | Promotion Type                                                         | Discount type           | Discount Value |
| Coupons        | Order discount litem discount                                          | Fixed Amount Percentage | 0,00           |
| H LOCALISATION | Requirements                                                           |                         |                |
| 🗲 TOOLS        |                                                                        |                         |                |
|                | Requirement type           None         Total Amount         Items     |                         |                |
|                |                                                                        |                         |                |
|                | Redemptions                                                            | Customer Redemptions    |                |
|                | 0                                                                      | 0                       |                |
|                |                                                                        |                         | ?              |

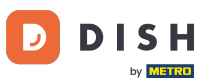

# Ora seleziona il tipo di sconto tra Articolo gratuito , Importo fisso o Percentuale .

| Coupon Create                                                                                     | = 0                                                 |
|---------------------------------------------------------------------------------------------------|-----------------------------------------------------|
| DASHBOARD     No code required                                                                    |                                                     |
| 🖶 RESTAURANT                                                                                      |                                                     |
| KITCHEN         Customer gets                                                                     |                                                     |
| Customer must add the quantity of items specified below to their cart.                            |                                                     |
| MARKETING     Order discount   Item discount                                                      | Discount type       Free     Fixed       Percentage |
| Coupons                                                                                           | item Amount                                         |
| LOCALISATION < Applies to Select Item                                                             |                                                     |
| F TOOLS     Category     Menu Item     Cake                                                       | •                                                   |
| /ersion / 0230810a6  Requirements  Requirement type  None Total Amount Items  Maximum coupon uses |                                                     |
|                                                                                                   | ?                                                   |

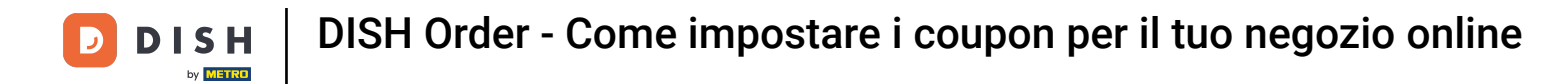

Puoi rendere il coupon applicabile a una specifica voce di menu oppure alla voce di menu dal valore più basso di una categoria specifica .

|              | eate |                                                                        | = 0    |
|--------------|------|------------------------------------------------------------------------|--------|
| 🙆 DASHBOARD  |      | No code required                                                       |        |
| 🖶 RESTAURANT | <    |                                                                        |        |
|              | <    | Customer gets                                                          |        |
| سا SALES     | <    | Customer must add the quantity of items specified below to their cart. |        |
| 🗠 MARKETING  | ~    | Promotion Type Discount ty                                             | ype    |
| Coupons      |      | Urder discount item discount item                                      | Amount |
| LOCALISATION | <    | Applies to Select Item                                                 |        |
| 🗲 TOOLS      | <    | Category Menu Item Cake                                                | •      |
|              |      |                                                                        |        |
|              |      | Requirements                                                           |        |
|              |      | Requirement type                                                       |        |
|              |      | None Total Amount Items                                                |        |
|              |      |                                                                        |        |
|              |      | Maximum coupon uses                                                    |        |
|              |      |                                                                        | ?      |
|              |      |                                                                        |        |

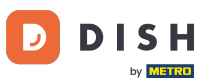

# A seconda dell'opzione scelta, seleziona ora l' elemento desiderato .

| Coupon Cre   | eate |                               |                                           |              |                 |            | = | 0 |
|--------------|------|-------------------------------|-------------------------------------------|--------------|-----------------|------------|---|---|
| DASHBOARD    |      | No code required              |                                           |              |                 |            |   |   |
| 🚍 RESTAURANT | <    |                               |                                           |              |                 |            |   |   |
|              | <    | Customer gets                 |                                           |              |                 |            |   |   |
| ய SALES      | <    | Customer must add the quantit | y of items specified below to their cart. |              |                 |            |   |   |
| MARKETING    | ~    | Promotion Type                | _                                         | Discount typ | е               |            |   |   |
| Coupons      |      | Order discount Item dis       | scount                                    | Free<br>item | Fixed<br>Amount | Percentage |   |   |
|              | <    | Applies to                    | Select Item                               |              |                 |            |   |   |
|              |      | Category Menu Item            | Starters                                  |              |                 |            |   |   |
| 🗲 TOOLS      | <    |                               | Starters                                  |              |                 |            |   |   |
|              |      |                               | Pizza                                     |              |                 |            |   |   |
|              |      | Requirements                  | Drinks                                    |              |                 |            |   |   |
|              |      |                               | Desserts                                  |              |                 |            |   |   |
|              |      | Requirement type              |                                           |              |                 |            |   |   |
|              |      | None Total Amount             | Items                                     |              |                 |            |   |   |
|              |      |                               |                                           |              |                 |            |   |   |
|              |      |                               |                                           |              |                 |            |   |   |
|              | - 1  | Maximum coupon use            | es                                        |              |                 |            |   |   |
|              |      |                               |                                           |              |                 |            |   |   |
|              |      |                               |                                           |              |                 |            |   |   |

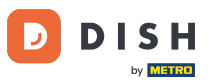

Nella sezione Requisiti puoi impostare le condizioni per il coupon cliccando su Articoli specifici o Importi totali.

| Coupon Create       |                                             |                                                         | =                                                                                                    | 0     |
|---------------------|---------------------------------------------|---------------------------------------------------------|----------------------------------------------------------------------------------------------------|-------|
| 🚯 DASHBOARD         | Applies to                                  | Select Item                                             |                                                                                                    |       |
| 🖀 RESTAURANT 🛛 <    | Category Menu Item                          | Drinks                                                  |                                                                                                    | -     |
| *1   KITCHEN        | Requirements                                |                                                         |                                                                                                    |       |
| اسا SALES <         |                                             |                                                         |                                                                                                    | _     |
| 🗠 MARKETING 🗸 🗸     | Requirement type                            | here                                                    |                                                                                                    |       |
| Coupons             | None Total Amount                           | Items                                                   |                                                                                                    |       |
|                     | Maximum coupon us                           | es                                                      |                                                                                                    | _     |
| Version : 0230810a6 | Redemptions                                 |                                                         | Customer Redemptions                                                                                    |       |
|                     | 0                                           |                                                         | 0                                                                                                    |       |
|                     | The total number of times this redemptions. | coupon can be redeemed. Set to 0 to allow any number of | The number of times a specific customer can redeem this coupon. Set to 0 to allow any numb redemptions. | er of |
|                     | Validity                                    |                                                         |                                                                                                    | _     |
|                     | Order Restriction                           |                                                         | Timeframe                                                                                               |       |
|                     |                                             |                                                         |                                                                                                    | 8     |

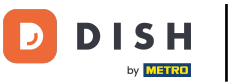

# • Ora inserisci qui il totale minimo del tuo buono richiesto.

| Coupon Create       |                                                                                                    | = 0                                                                                                    |
|---------------------|----------------------------------------------------------------------------------------------------|----------------------------------------------------------------------------------------------------|
| 🔹 DASHBOARD         | Applies to Select Item                                                                              |                                                                                                    |
| 🖶 RESTAURANT 🛛 <    | Category Menultern Drinks                                                                           |                                                                                                    |
| <b>үү</b> кітсней К | Requirements                                                                                        |                                                                                                    |
| 네 SALES <           |                                                                                                    |                                                                                                    |
| 🗠 MARKETING 🗸 🗸     | Requirement type                                                                                    |                                                                                                    |
| Coupons             | None lotal Amount Items                                                                             |                                                                                                    |
| ⊕ LOCALISATION <    | Minimum Total                                                                                       |                                                                                                    |
| 🖌 TOOLS 🛛 <         |                                                                                                    |                                                                                                    |
| Version : 0230810a6 | Maximum coupon uses                                                                                 |                                                                                                    |
|                     |                                                                                                    |                                                                                                    |
|                     | Redemptions                                                                                         | Customer Redemptions                                                                                         |
|                     | 0                                                                                                   | 0                                                                                                    |
|                     | The total number of times this coupon can be redeemed. Set to 0 to allow any number of redemptions. | The number of times a specific customer can redeem this coupon. Set to 0 to allow any number of redemptions. |
|                     |                                                                                                    |                                                                                                    |
|                     |                                                                                                    | 2                                                                                                    |
|                     |                                                                                                    |                                                                                                    |

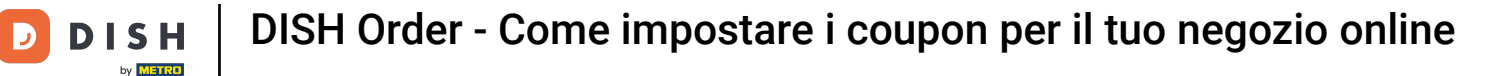

# In Utilizzi massimi del coupon puoi impostare l'importo di riscatto del buono e i Riscatti del cliente.

| Coupon Create  |                                                                                                    | = 9                                                                                                    |
|----------------|----------------------------------------------------------------------------------------------------|----------------------------------------------------------------------------------------------------|
|                | € 20                                                                                                |                                                                                                    |
| DASHBOARD      |                                                                                                    |                                                                                                    |
| 🖶 RESTAURANT 🔷 | Maximum coupon uses                                                                                 |                                                                                                    |
|                |                                                                                                    |                                                                                                    |
| ഥ SALES 《      | Redemptions                                                                                         | Customer Redemptions                                                                                         |
|                | The total number of times this coupon can be redeemed. Set to 0 to allow any number of redemptions. | The number of times a specific customer can redeem this coupon. Set to 0 to allow any number of redemptions. |
| Coupons        |                                                                                                    |                                                                                                    |
|                | Validity                                                                                            |                                                                                                    |
| 🖌 TOOLS        |                                                                                                    |                                                                                                    |
|                | Order Restriction                                                                                   | Timeframe                                                                                                    |
|                | None Delivery Only Pick Up Only                                                                     | Forever Fixed Period Recurring                                                                               |
|                | Whether to restrict the coupon to a specific order type.                                            |                                                                                                    |
|                |                                                                                                    |                                                                                                    |
|                | Status                                                                                              |                                                                                                    |
|                | Enabled                                                                                             |                                                                                                    |
|                |                                                                                                    |                                                                                                    |
|                |                                                                                                    | Privacy Settings   FAQ   New Features                                                                        |
|                |                                                                                                    | 8                                                                                                    |

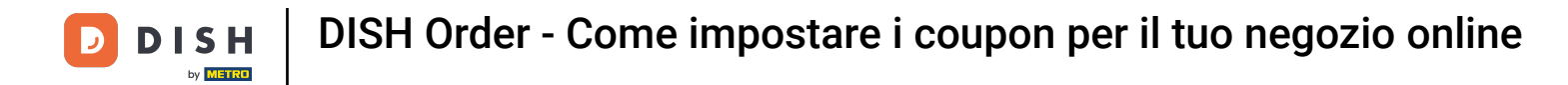

Nella sezione Validità puoi impostare la Restrizione ordine, ovvero se il coupon è limitato a un determinato tipo di ordine, nonché il Periodo di tempo in cui può essere riscattato.

|              | ate                                                                                                    | = 0                                                                                                    |
|--------------|----------------------------------------------------------------------------------------------------|----------------------------------------------------------------------------------------------------|
| DASHBOARD    | € 20                                                                                                    |                                                                                                    |
| 🗃 RESTAURANT | Maximum coupon uses                                                                                                    |                                                                                                    |
|              | Redemptions                                                                                                    | Customer Dedemations                                                                                         |
| ய் SALES     |                                                                                                    | 0                                                                                                    |
| MARKETING    | The total number of times this coupon can be redeemed. Set to 0 to allow any number of redemptions.                                                                     | The number of times a specific customer can redeem this coupon. Set to 0 to allow any number of redemptions. |
| Coupons      |                                                                                                    |                                                                                                    |
| LOCALISATION | Validity                                                                                                    |                                                                                                    |
| ▶ TOOLS      | Corder Restriction          None       Delivery Only       Pick Up Only         Whether to restrict the coupon to a specific order type.         Status         Enabled | Timeframe<br>Forever Fixed Period Recurring                                                                  |
|              |                                                                                                    | Privacy Settings   FAQ   New Features                                                                        |

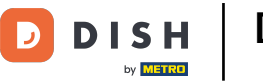

#### Dopo aver effettuato tutte le impostazioni, fare clic su Salva .

| = 0                                                       |
|-----------------------------------------------------------|
|                                                           |
|                                                           |
|                                                           |
|                                                           |
| Description At 20€ order value, a softdrink gift.         |
| When using this coupon, please add softdrink in the order |
| ~~~~~~~~~~~~~~~~~~~~~~~~~~~~~~~~~~~~~~~                   |
|                                                           |
|                                                           |
|                                                           |
|                                                           |
|                                                           |
| <b>?</b>                                                  |
|                                                           |

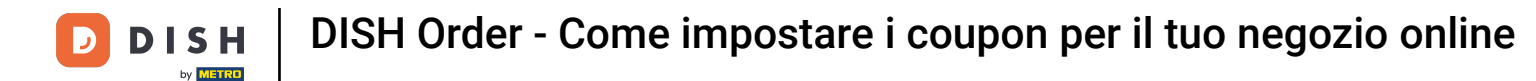

Ecco fatto, hai finito. Il coupon è ora attivato nel tuo webshop.

| Restaurant open for         00:00 - 22:00           Local orders:         00:00 - 23:59           Online orders (Pick up):         00:00 - 23:59 |      |                                                          |                               |
|----------------------------------------------------------------------------------------------------|------|----------------------------------------------------------|-------------------------------|
| Your order settings<br>♀ Pick-up<br>● As soon as possible (8 min)                                                                                | Edit | Occa Cola 0,41     Deposit (€ 0.20)                      | € 4.50                        |
| Menu Working Hours Info Coupons Allergens                                                                                                    |      | <ul><li>Pizza Calzone</li><li>Pizza Margherita</li></ul> | € 10.00<br>€ 10.00            |
| Free Softdrink<br>At 20€ order value, a softdrink gift. When using this coupon, please add softdrink in the order<br>Code: FreeSoftdrink         |      | FreeSoftdrink                                            | *                             |
|                                                                                                    |      | Sub Total:<br>Coupon [FreeSoftdrink]: 🗙<br>Order Total:  | € 24.50<br>-€ 4.50<br>€ 20.00 |
|                                                                                                    |      | Checkout                                                 |                               |

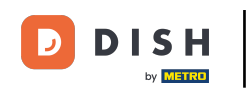

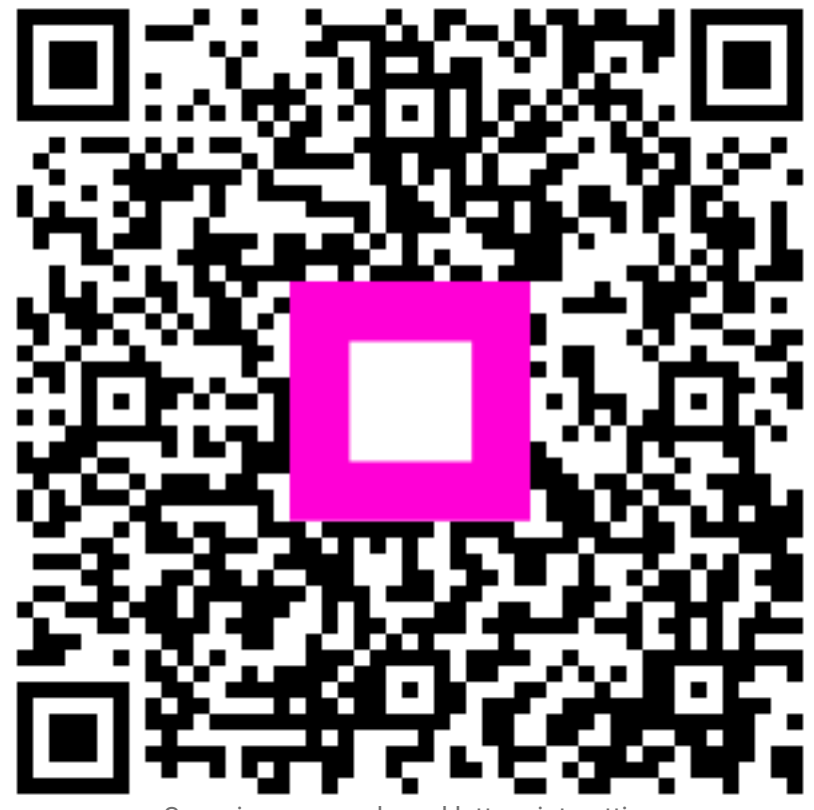

Scansiona per andare al lettore interattivo